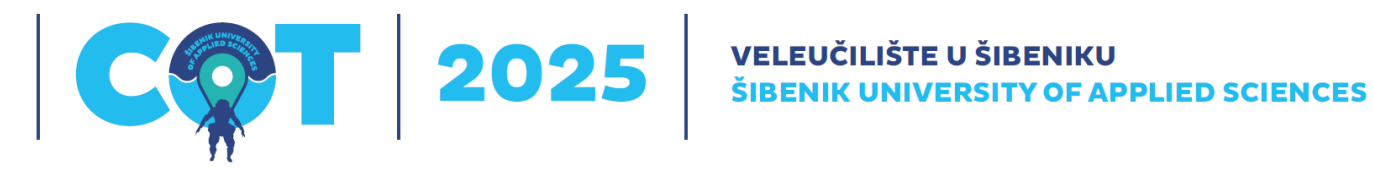

# Vodič za autore - Microsoftov alat za upravljanje konferencijama (CMT)

## Sadržaj

| 1. | Platforma za slanje radova              | 2 |
|----|-----------------------------------------|---|
| 2. | Stvaranje nove prijave                  | 2 |
| 3. | Ispunjavanje obrasca za prijavu         | 3 |
| 4. | Prijenos ili ažuriranje rada            | 4 |
| 5. | Sažetak i potvrda slanja                | 4 |
| 6. | Dodavanje koautora                      | 4 |
| 7. | Uređivanje imena i detalja koautora     | 5 |
| 8. | Google Scholar ID i Semantic Scholar ID | 5 |
| 9. | Kontaktirajte nas                       | 5 |
|    |                                         |   |

### 1. Platforma za slanje radova

Kliknite<u>ovdje</u> da biste otišli na platformu za slanje sažetka/rada za konferenciju COT2025 ili upotrijebite sljedeći URL:

#### https://cmt3.research.microsoft.com/CoT2025

Ako već imate registrirani račun u Microsoft CMT-u, potrebno je unijeti svoje podatke za prijavu. Ako nemate registrirani račun, registrirajte se klikom na "Register". Vaši podaci za prijavu i lozinka bit će vam poslani e-poštom.

Važno je da prilikom registracije na Microfost CMT koristite službeni e-mail Vaše institucije.

| Microsoft CMT                                             |
|-----------------------------------------------------------|
| Email *                                                   |
| Email                                                     |
| Password *                                                |
| Password                                                  |
| Log In                                                    |
| Forgot your password? New to CMT? Register                |
| Search help articles                                      |
|                                                           |
| 7th International Conference "The Challenges<br>of Today" |

#### 2. Stvaranje nove prijave

Nakon što se prijavite, bit ćete odvedeni na Autorsku konzolu. Svi vaši podnesci bit će navedeni na ovoj stranici. Kliknite u gornji lijevi kut zaslona da biste stvorili novu prijavu rada + Create new submission **NEĆETE moći izraditi novu prijavu nakon roka za slanje radova.** 

| Submissions             | Search help articles | ۹ | Help Center - | Select You | r Role :      | Author -    | CoT2025 - |      |                   |
|-------------------------|----------------------|---|---------------|------------|---------------|-------------|-----------|------|-------------------|
| Author Console          |                      |   |               |            |               |             |           |      |                   |
| + Create new submission |                      |   | 0 - 0 of (    | » »» C     | 1 » »         | »» Show: 25 | 50 100    | All  | Clear All Filters |
| Paper ID                | Title                |   |               |            |               |             |           |      |                   |
| Char                    |                      |   |               | Clear      | Files Actions |             |           | ions |                   |
|                         |                      |   |               |            |               |             |           |      |                   |

#### 3. Ispunjavanje obrasca za prijavu

Potrebno je upisati naslov rada, sažetak i nekoliko drugih detalja. Sva se polja mogu mijenjati do roka za slanje radova.

Za Vašu prijavu sažetka/rada potrebno je upisati **naslov, potpuni popis autora, područja predmeta rada i sažetak rada**. **NEMOJTE** prenositi sažetak kao PDF datoteku. Zalijepite sažetak u za to namijenjeno polje. **Obavezno ispunite SVA obavezna polja ili Vaša prijava neće biti spremljena**. Sve uspješne prijave bit će navedene na Vašoj autorskoj konzoli.

| Submissions                                 |            |                   |                    |                |                       |                  |     |          |                       |
|---------------------------------------------|------------|-------------------|--------------------|----------------|-----------------------|------------------|-----|----------|-----------------------|
|                                             |            | Searc             | h help articles    | Q Help Center- | Select Your Role :    | Author -         |     |          | -                     |
| Create Nev                                  | v Suk      | omission          |                    |                |                       |                  |     |          |                       |
| TITLE AND ABSTRA                            | CT         |                   |                    |                |                       |                  |     |          |                       |
|                                             | * Title    | My paper          |                    |                |                       |                  |     |          |                       |
| * At<br>AUTHORS *<br>You may add your colla | aborators. | Write abstract he | ere (English and ( | Croatian)      |                       |                  |     |          |                       |
| Primary Contact                             | Email      |                   | First Name         | Last Name      | Organization          |                  | Cou | intry/Re | gion                  |
| ۲                                           |            |                   |                    |                | Šibenik University of | f Applied Scienc | es  | ×        | $\uparrow \downarrow$ |
| 0                                           |            |                   |                    |                | Šibenik University of | f Applied Scienc | es  | ×        | $\pmb{\uparrow} \Psi$ |
| Email<br>Enter email to add new au          | thor.      | + Add             |                    |                |                       |                  |     |          |                       |
| SUBJECT AREAS*                              |            |                   |                    |                |                       |                  |     |          |                       |

□DIGITALIZATION AND SUSTAINABLE LEGAL FRAMEWORK □SUSTAINABLE ECONOMY AND RESOURCE MANAGEMENT □SUSTAINABLE TOURISM □TECHNOLOGY AND INNOVATIONS FOR SUSTAINABILITY □TRANSPORT

#### 4. Prijenos ili ažuriranje rada

Prenesite datoteku .doc ili .docx povlačenjem datoteke u okvir u odjeljku FILES ili klikom na gumb "Upload from Computer". Nakon dovršetka prijenosa naziv datoteke, veličina datoteke te datum i vrijeme prijenosa pojavit će se s lijeve strane iznad okvira.

Da biste datoteku ažurirali novom verzijom, najprije izbrišite staru datoteku klikom na "x" pokraj naziva datoteke, a zatim prenesite novu. Koristite vremensku oznaku pored naziva datoteke kao pokazatelj je li posljednji prijenos bio uspješan. Obavezno kliknite gumb "Spremi promjene" pri dnu obrasca za slanje.

| FILES                                                                                  |                      |
|----------------------------------------------------------------------------------------|----------------------|
| You can upload from 0 to 3 files. Maximum file size is 10 Mb. We accept doc, docx, pdf | df formats.          |
|                                                                                        |                      |
|                                                                                        | Drop files here      |
|                                                                                        | -0Г-                 |
|                                                                                        | Opload from Computer |
|                                                                                        |                      |

#### 5. Sažetak i potvrda slanja

Nakon što kliknete gumb "Pošalji" ili "Spremi promjene", bit ćete preusmjereni na stranicu Sažetak slanja. Izvješće o slanju automatski će se generirati i poslati e-poštom svim autorima Vašeg rada svaki put kada ažurirate svoj rad. Možete se vratiti na konzolu Autor da biste poslali drugi rad klikom na gumb "Natrag na autorsku konzolu" ili uredite svoj rad klikom na "Uredi slanje" pri dnu stranice.

**Sva komunikacija će se odvijati putem** CMT-a, stoga nemojte odabrati opciju "Ne šalji mi konferencijsku e-poštu" u postavkama Vašeg korisničkog profila kako biste izbjegli propuštanje važnih poruka. Službeni e-mail s potvrdom bit će poslan glavnom autoru svakog rada putem CMT-a.

#### 6. Dodavanje koautora

Do roka za slanje radova morate unijeti sve koautore rada. Napomena: Koautor s registriranim CMT računom može urediti Vašu prijavu rada, a samo glavni autor može izbrisati prijavu rada.

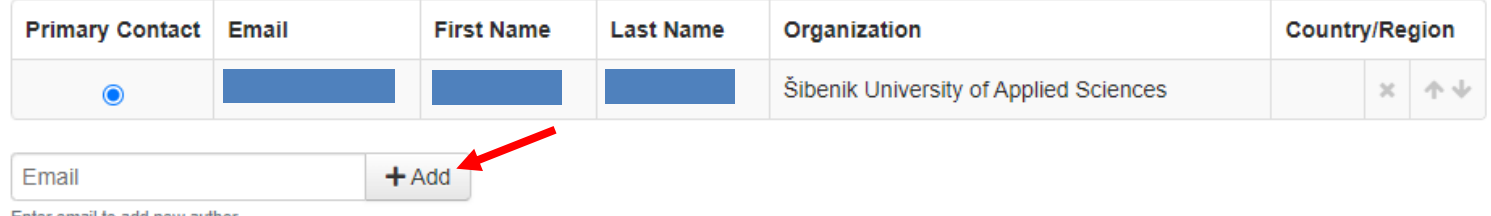

Enter email to add new author

Uredite redoslijed autora pomoću strelica s desne strane. Nećete moći promijeniti redoslijed ili dodati koautore nakon roka za slanje radova.

Ako adresa e-pošte vašeg koautora nije u CMT bazi podataka, CMT će od vas zatražiti da unesete osobne podatke u ime koautora. Ako smatrate da vaš koautor već ima CMT račun, ali se ne nalazi u bazi podataka, to može biti zato što su se registrirali pomoću druge adrese e-pošte. **Provjerite jesu li nazivi uneseni na CMT ispravno napisani. Podaci uneseni na CMT koristit će se za izradu završnog programa i Zbornika radova konferencije.** Ako ste pogrešno napisali detalje koautora, pogrešno upisani unos možete ukloniti klikom na "x" i ponovno dodati koautora.

Napomena: Koautori se ne moraju registrirati za CMT račun kako bi primili vaše izvješće o podnesku. Međutim, ako vaš koautor želi pristupiti Vašoj prijavi rada ili urediti ga, Vaš koautor mora se registrirati na Microsoft CMT.

#### 7. Uređivanje imena i detalja koautora

Ako Vaš koautor ima račun u CMT-u, tada se mora prijaviti na vlastiti CMT račun kako bi izvršio promjene. Nakon što se prijavite, upotrijebite strelicu pored korisničkog imena da biste pristupili izborniku prikazanom u nastavku za ažuriranje osobnih podataka.

| Submission   | S                         |                      |       |           |                    |                                        |                                   |
|--------------|---------------------------|----------------------|-------|-----------|--------------------|----------------------------------------|-----------------------------------|
|              |                           | Search help articles | Q Hel | p Center≁ | Select Your Role : | Author -                               |                                   |
| Author C     | onsole                    |                      |       |           |                    |                                        | General<br>User Profile           |
| + Create new | vsubmission               | 1 - 1 of 1 ««        | « 1   | » »»      | Show: 25           | 50 100                                 | A Change Email<br>Change Password |
| Paper ID     |                           | Little               | Files |           |                    | Actions                                | Delete Account<br>Link to Account |
| 2            | my paper<br>Show abstract |                      |       |           | C Edit Submission  | Submission:<br>☑ Edit Conflicts × Dele | TCOT2023                          |
|              |                           |                      |       |           |                    |                                        | Logout                            |

#### 8. Google Scholar ID i Semantic Scholar ID

Ako ste recenzent, dodajte svoj Google Scholar ID i/ili svoj Semantic Scholar ID na svoj korisnički profil. Uneseni podaci će pomoći upraviteljima konferencije prilikom odabira recenzenta.

#### 9. Kontaktirajte nas

Ako imate bilo kakvih upita vezanih uz Vašu prijavu i svoj CMT račun, obratite se na <u>cot@vus.hr</u>, a uz upit priložite identifikacijski broj svog rada.